Le serveur de communication IceWarp

# Guide du WebMeeting

Version 12.3 Deep Castle 1

Ice///arp®

Mai 2020

© DARNIS Informatique / IceWarp France Toute reproduction interdite sans accord de DARNIS Informatique

### Sommaire

#### Guide du WebMeeting

i

| Présentation                         | .1 |
|--------------------------------------|----|
| Démarrage d'un WebMeeting            | .1 |
| Rejoindre un WebMeeting              | .4 |
| Fonctions offertes par le WebMeeting | 1  |

1

## **Guide du WebMeeting**

#### Présentation

Le WebMeeting est un service d'IceWarp.

C'est un service de conférence téléphonique et vidéo avec partage d'écran.

Ce document donne un mode d'emploi pour les utilisateurs du WebMeeting, il explique comment :

- Démarrer un WebMeeting
- <u>Rentrer dans un WebMeeting existant</u>
- <u>Utiliser un WebMeeting</u>

Il est préférable d'utiliser un navigateur Chrome ou FireFox récent. La fonction de partage d'écran doit se faire avec Chrome.

Les utilisateurs doivent disposer d'une caméra et d'un microphone.

#### Démarrage d'un WebMeeting

Un WebMeeting peut se lancer :

- Soit directement par l'URL <u>https://www.icewarp.com/conferencing</u>
- Soit sur le WebClient par le bouton (version Deep Castle 1).

Lorsque l'on démarre un WebMeeting, l'écran ci-dessous s'ouvre :

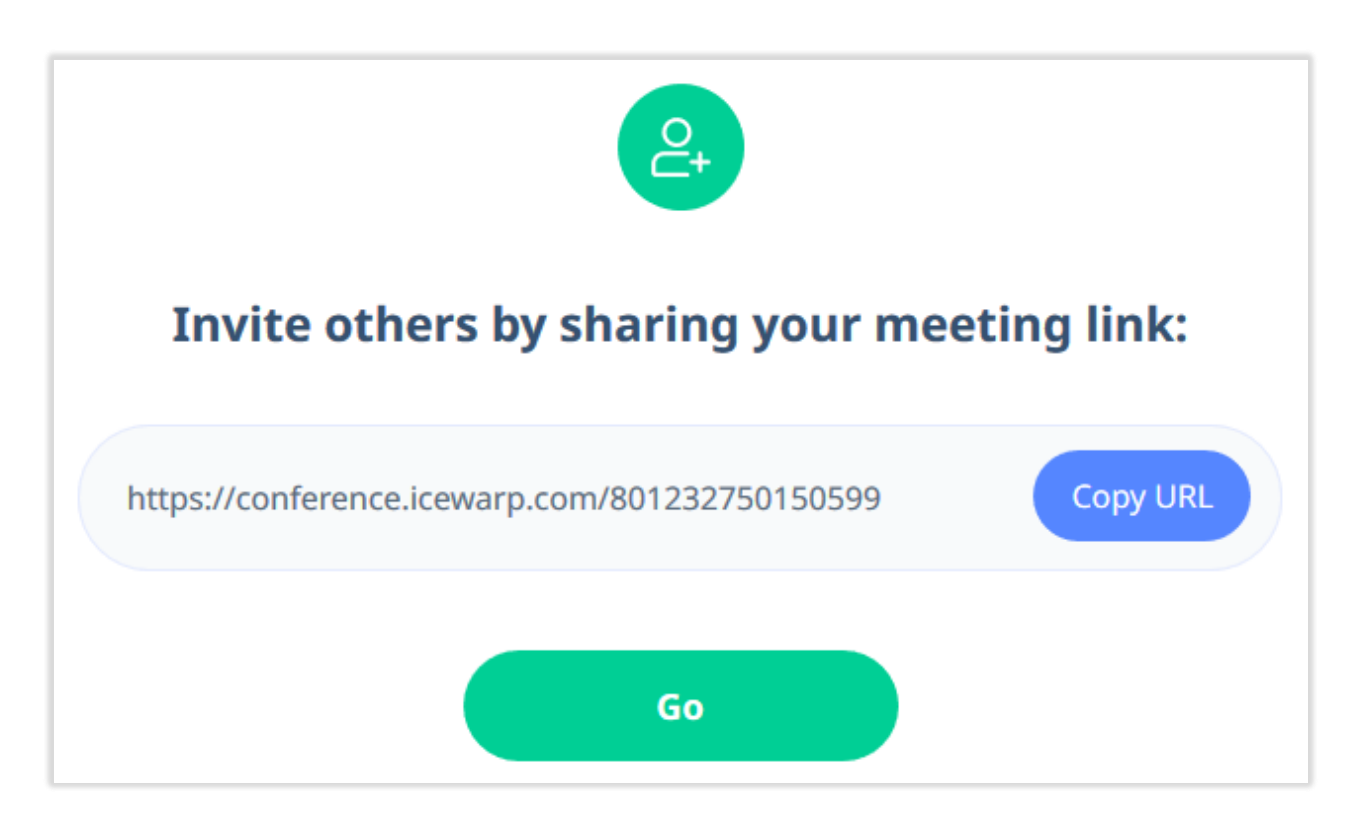

En cliquant sur "Copy URL" on copie dans le presse-papier **l'URL de la conférence**.

Cette URL doit être **envoyée à tous les participants** pour qu'ils puissent se connecter à la conférence.

© DARNIS Informatique / IceWarp France Toute reproduction interdite sans accord de DARNIS Informatique

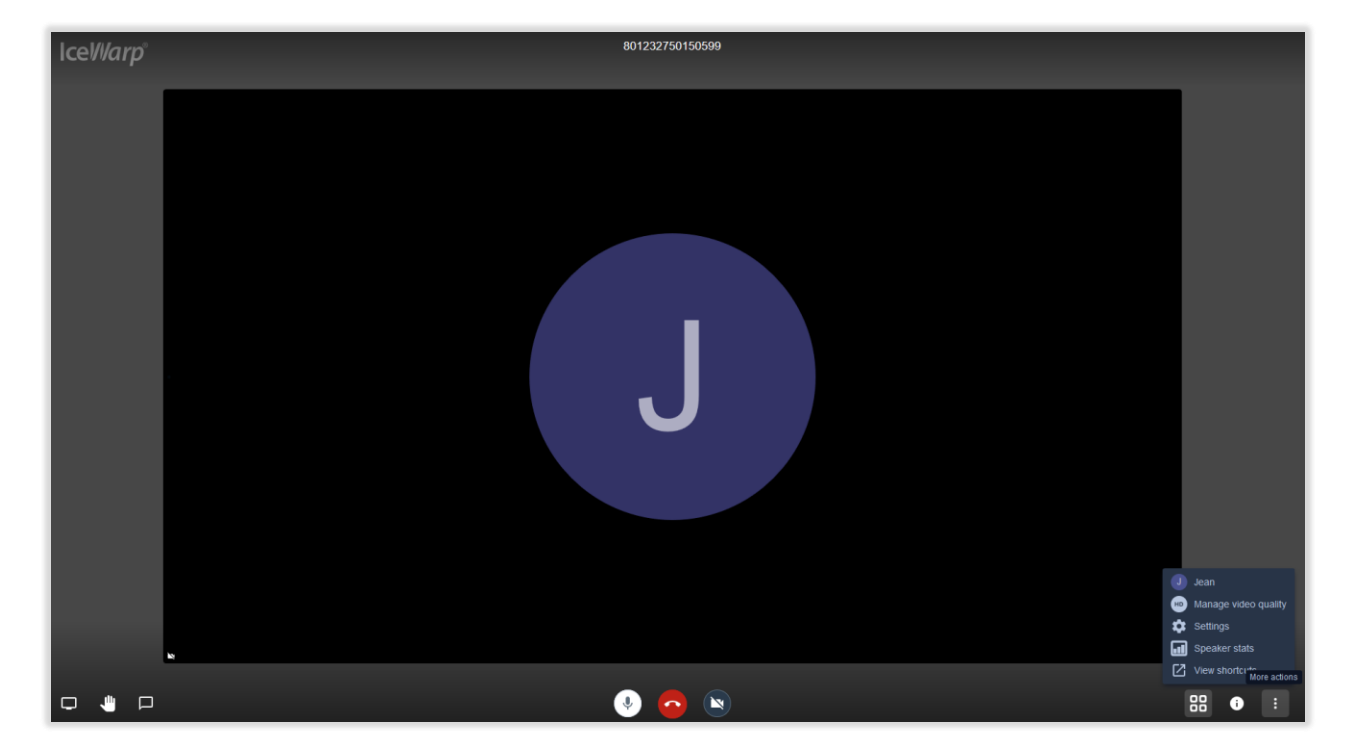

En cliquant sur "Go", on obtient l'écran suivant :

Il faut autoriser l'utilisation du microphone sur le navigateur.

En cliquant au centre de l'écran, on peut modifier son nom.

le navigateur.

En allant sur "Plus d'actions -> Paramètres" en bas à droite on peut changer son nom et choisir la langue.

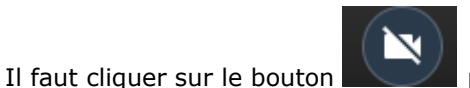

pour activer la vidéo. Il faut autoriser l'utilisation de la vidéo sur

En allant sur le 💭 et en faisant "copier", on obtient le contenu d'un message qu'il faut envoyer aux autres participants pour qu'ils puissent se connecter.

Il faut éventuellement compléter par la date et l'heure prévues pour cette conférence.

3

#### Rejoindre un WebMeeting

L'utilisateur qui a reçu l'URL de la conférence doit cliquer pour ouvrir un navigateur Chrome ou FireFox récent ou le copier dans un navigateur et y accéder.

L'URL a la forme suivante : https://conference.icewarp.com/559246825198345

Il faut autoriser l'utilisation du microphone et de la caméra.

Une fenêtre comme celle donnée ci-dessus apparaît.

Il faut donner son nom au besoin.

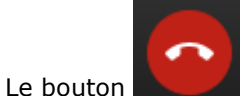

permet de quitter la conférence.

La conférence ne fonctionne pas actuellement à partir d'un smartphone.

#### Fonctions offertes par le WebMeeting

En cliquant sur son image, l'utilisateur peut initialiser ou modifier son nom.

Il est possible d'ouvrir une fenêtre de Chat :

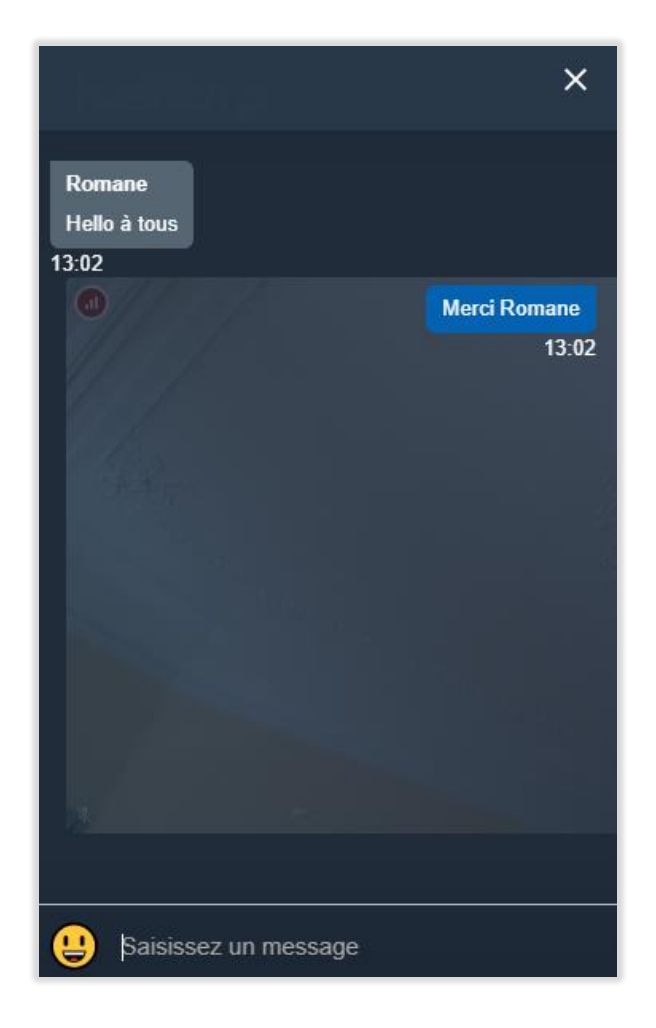

Il est possible de lever la main en utilisant ce bouton :

Il est possible de partager son écran avec ce bouton :

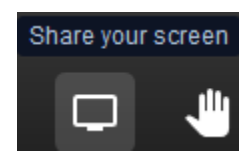

<u>јШ</u>

Dans ce cas il est demandé de sélectionner la fenêtre à partager et de donner l'autorisation.

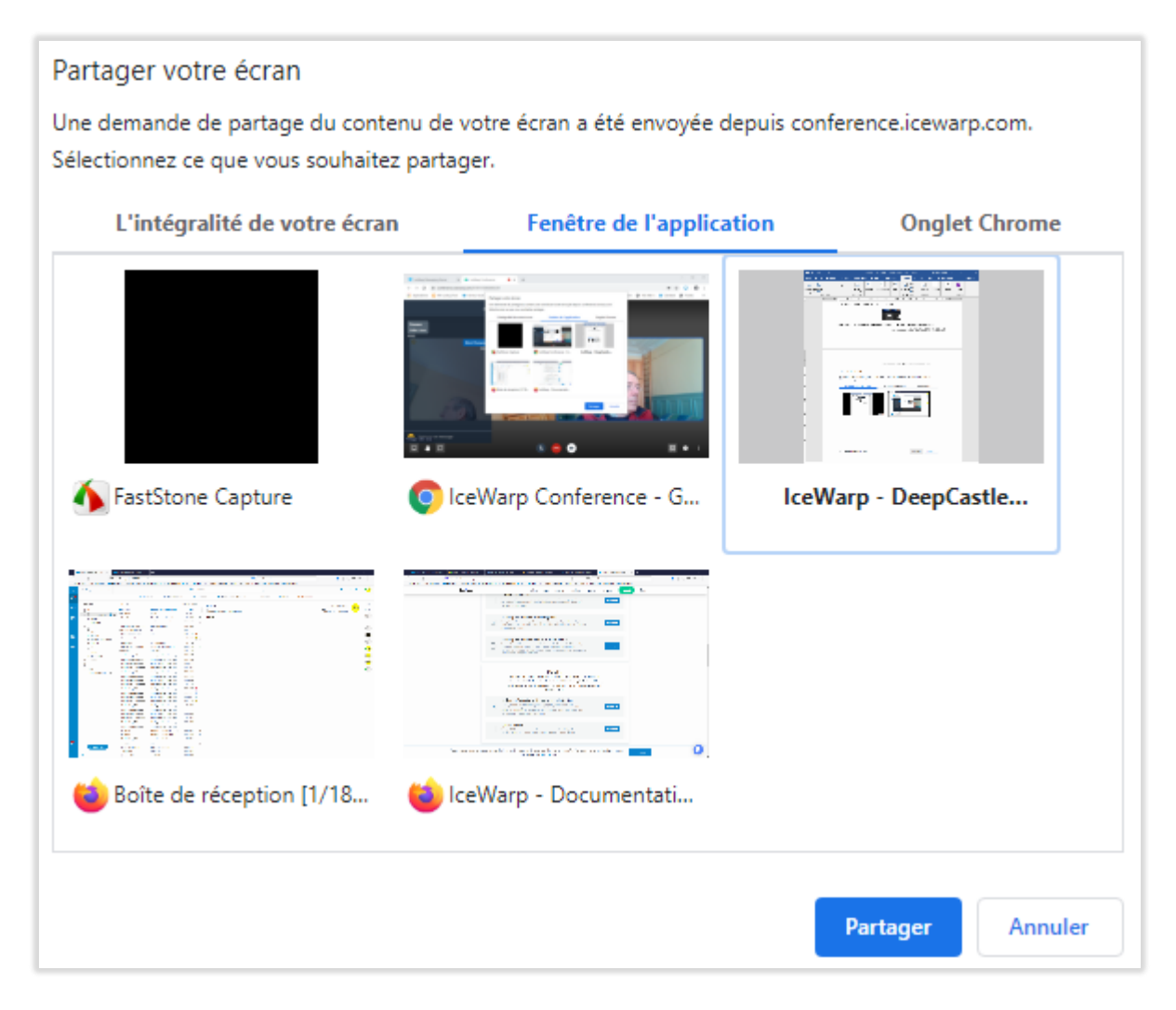

L'écran sélectionné est alors visible à la place de l'image vidéo.